- **Project Deployment** 
  - Project Deployment
    - Deploy project using the local network
    - Deploy project using Thinknx Cloud
  - 2. Client Authentication
    - Authentication via local network
    - Authentication via cloud
  - 3. Project Export for Backup

# **Project Deployment**

When a project is completed it has to be deployed on the server and the various clients.

When the project is modified, even slightly, it is important to transfer it to the server and to the clients. If the project version on the server does not match the version on the client, the application will not work correctly.

There are two ways to deploy a project:

- Method 1: using the local network
- Method 2: using Thinknx Cloud

By clicking on the "Deploy" button, the following options will be displayed:

- **Upload to local server** This option is used when trying to upload the project using the local network. It saves the project onto the server and memory can be allocated for objects that require to be configured by the user. For more information regarding the project deployment via local network, see this section below.
- Web server for Thinknx Apps This option is also used when uploading the project locally, however instead of sending it to the server, it is used to update the clients. Using this option, the Configurator will publish locally a version of the project that can be downloaded from Thinknx Apps. For more information regarding the project deployment via local network, see this section below.

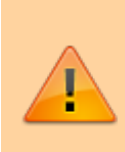

When you export the project for the Apps using this feature, the Configurator will create a snapshot of the project at the time you press the button. If you make modifications to the project and you want to actualize the apps content you need to press again the deploy button so that you will be able to download the new snapshot with all the modifications.

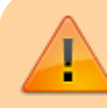

This feature will work only when the PC running the configurator is on the

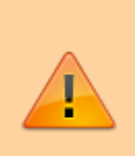

same network of the device running the App. It is useful when internet is not available or during the test phase of the project. When the project is finished it is advisable to use the Cloud feature that will guarantee that all the clients will use the same project version.

• **Upload to the Cloud** This option is used when the project is being deployed to the devices via Thinknx Cloud. All the clients' versions of the project (one for each user) are uploaded to the Thinknx Cloud server. If the project doesn't contain any users, only the main version is uploaded. A popup indicating the progress of the upload will appear. For more information regarding the project deployment via Cloud, see this section below.

## Deploy project using the local network

This method should be used when the Thinknx server is connected to a local network but has no access to the Internet. However, it requires the use of a PC with the Thinknx Configurator installed as well as the availability of all the client devices on site. The PC and the clients should be connected to the same network as the Thinknx server.

#### Step 1: Deploy project to the server

• After saving the project inside the Configurator, click on "Deploy", and select "Upload to local server". After the upload is completed, the server will reboot.

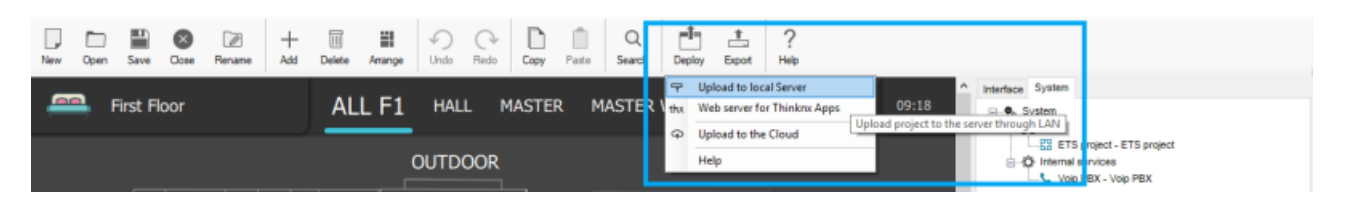

Figure 1: Deploying to Local Server

After selecting to deploy project to server, the Configurator automatically checks the system properties to confirm that a valid IP address has been set for the server; otherwise the deploy cannot be finished. If components not corresponding to the selected licences have been configured in the project, the Configurator displays a warning message. The export can still be finished but the commands related to unlicensed objects will not be working.

## Step 2: Deploy project to the client

• After deploying the project to the local server, you will automatically be asked if you wish to do the same for the client. If the automatic request does not show, you can click on "Deploy" and select "Web server for Thinknx apps". In case some users have been created inside the Configurator, select the user corresponding to the client device (see this section for more information). A message at the bottom of the Configurator will show

#### stating that:

"Tablet server is running. App created for user "[username]". Write [PC\_IP\_address]:5050 to the settings on iPad or Android application".

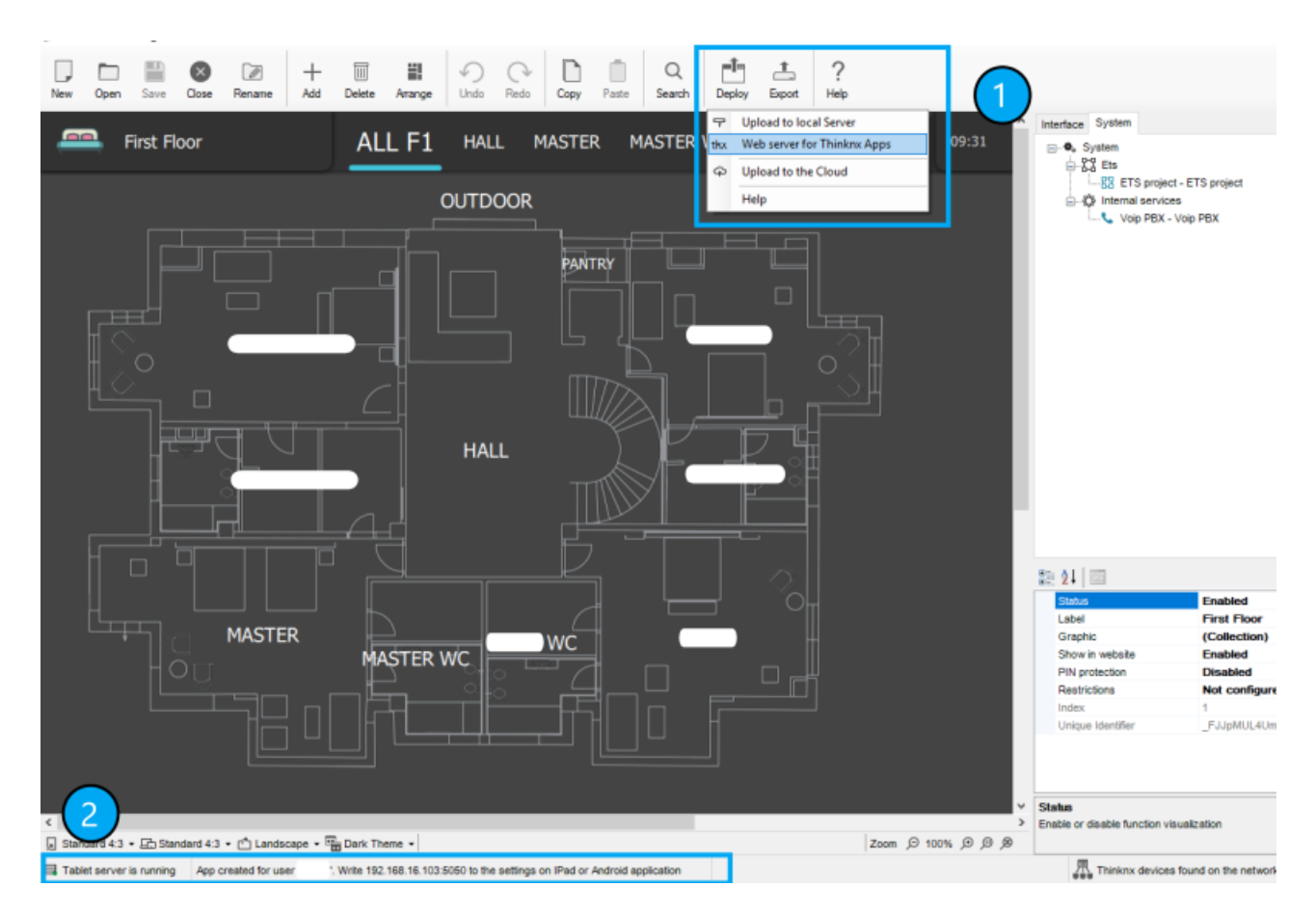

Figure 2: Deploying to Local Client

 On the client device, Go to "Settings", select the tab with a PC icon related to the Configurator, write down in the Configurator URL the IP\_address:5050 mentioned in the previous step and click "Download". The project will be downloaded to the client's device and the progress will show on the Configurator.

Figure 3: Local Client Settings

Figure 4: Configurator Downloading Message

| Configurator URL    |                                                                        |
|---------------------|------------------------------------------------------------------------|
| 192.168.16.103:5050 | Client 192.168.16.103 has successfully downloaded<br>project/<br>Close |
| Download            |                                                                        |
|                     |                                                                        |

## **Deploy project using Thinknx Cloud**

This method is more popular than the previous one because it allows to deploy the project to server and clients remotely. The main condition to achieve this is to have the Thinknx server connected to the Internet.

#### Step 1: Enable Thinknx Cloud on the server

In the web interface of the Thinknx server, click on "Server" tab, select "Thinknx Cloud" from the list, and click on "Enable Thinknx Cloud". Fill in the new password and email address and click "Enable". The Cloud service should now be enabled, and the connection should be "available and established" as seen in the picture below.

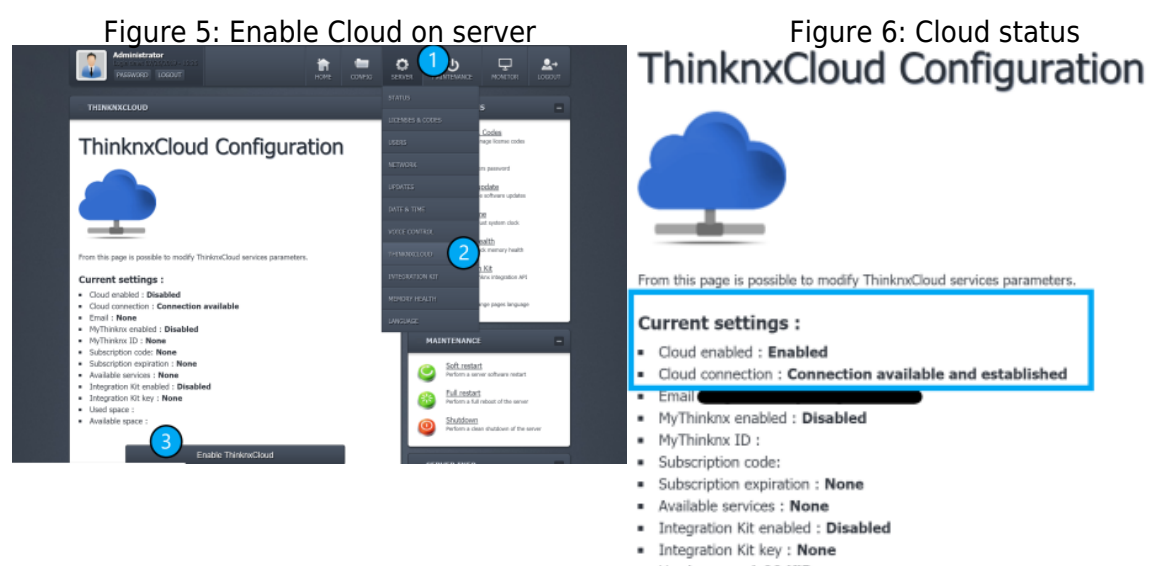

Used space : 1.00 KiB
Available space :

Open project inside Thinknx Configurator and enable Thinknx Cloud in the "System" tab. Make sure to enter the same password used in the web page.

It is also important to enable **"Automatic Server update"** allowing the server to be updated automatically with every project upload to the Cloud.

Enabling **"Automatic Authentication"** will allow new users to access the mobile application without the need for an intervention on site (see section Client Authentication below).

Finally, selecting "Local and Cloud" for the **"Cloud Connection Policy"**, will allow the client to connect to the server using Thinknx Cloud whenever the local connection fails.

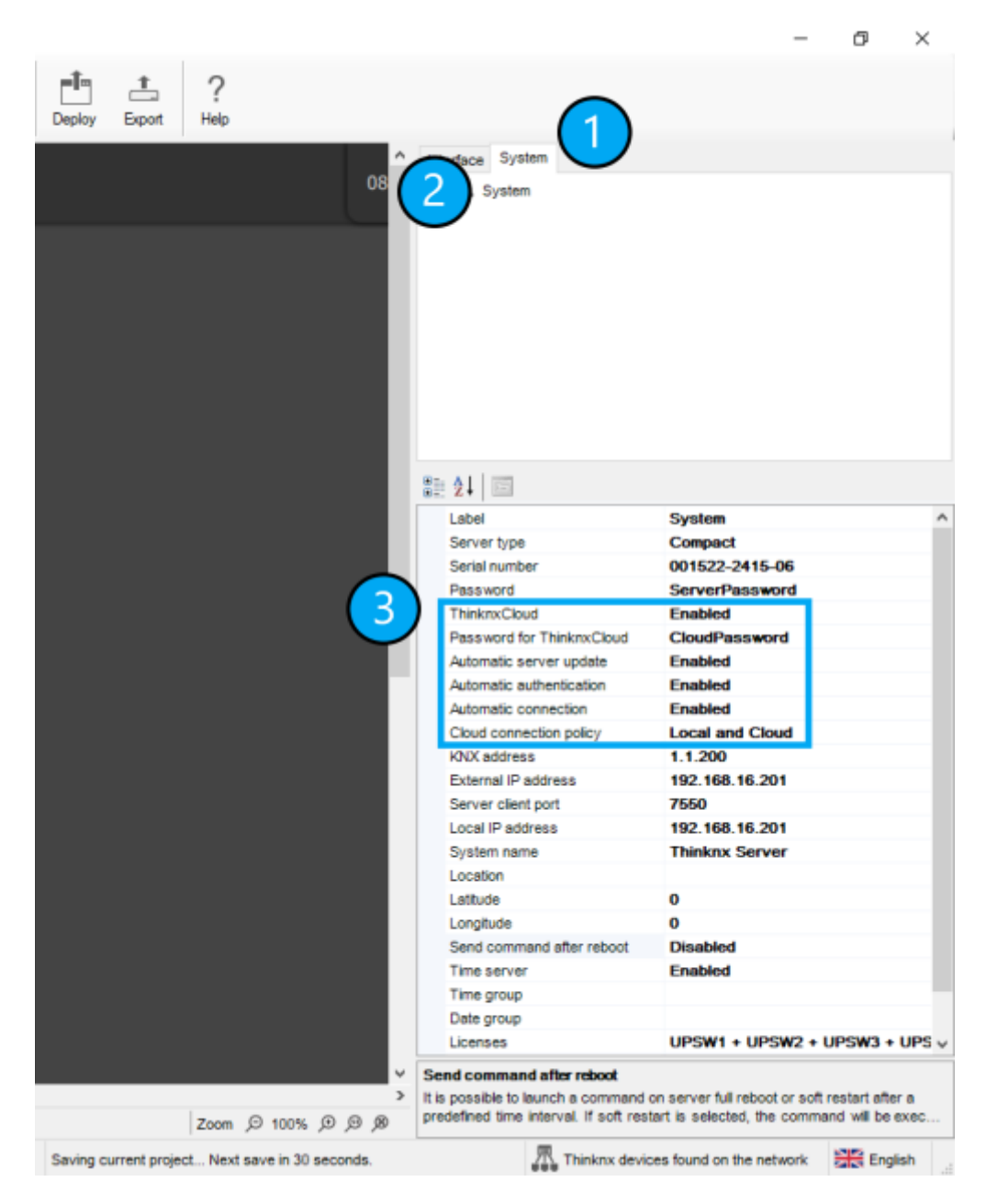

Figure 7: Configure Cloud inside Configurator

#### Step 3: Upload the project to the Cloud

Inside Thinknx Configurator, click on "Deploy" and select "Upload to the Cloud". Allow 1-2 min after upload for the server to reboot.

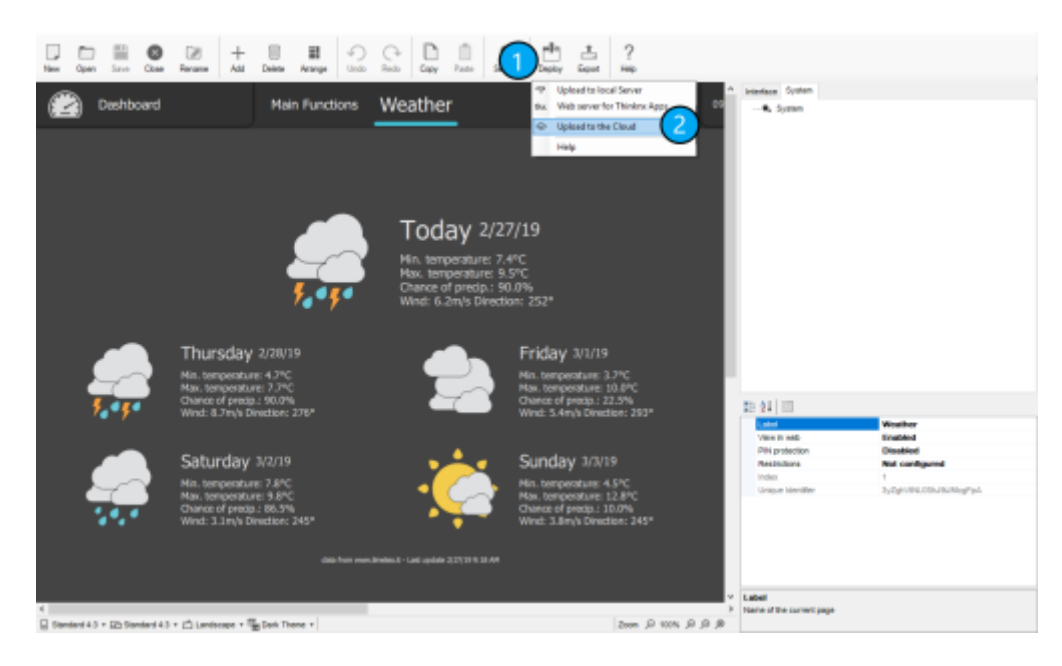

Figure 8: Upload to Cloud

#### Step 4: Download the project onto the client device

Open Thinknx application and go to Settings. Select the Cloud icon, and enter the serial number of the server and its corresponding password (Cloud password).

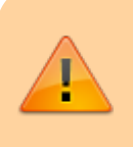

If users have been created inside the Configurator, then the password entered should be the corresponding password of each user. 7/9

| Server serial number | 2        |  |
|----------------------|----------|--|
| 001522-2415-06       | ~        |  |
| Cloud password       | 3        |  |
| •••••                |          |  |
|                      |          |  |
|                      | Download |  |
|                      |          |  |
|                      |          |  |
|                      |          |  |
|                      |          |  |
|                      |          |  |

Figure 9: Download project from Cloud

## **Client Authentication**

Whenever a client uses the Thinknx application, a connection to the server is established. The first time the client opens the loaded project, the server requests an authentication of the device.

## Authentication via local network

This method only works if there is direct access to the server's web page.

- The Client Authentication is done on the server's web page, under Server  $\rightarrow$  Licenses & Codes.
- Copy the last connected client code and paste it in the field under the table.
- Click on "Add client code" and check the "Enabled" box.

Figure 10: Authentication Request Message

Figure 11: Authentication Method-1

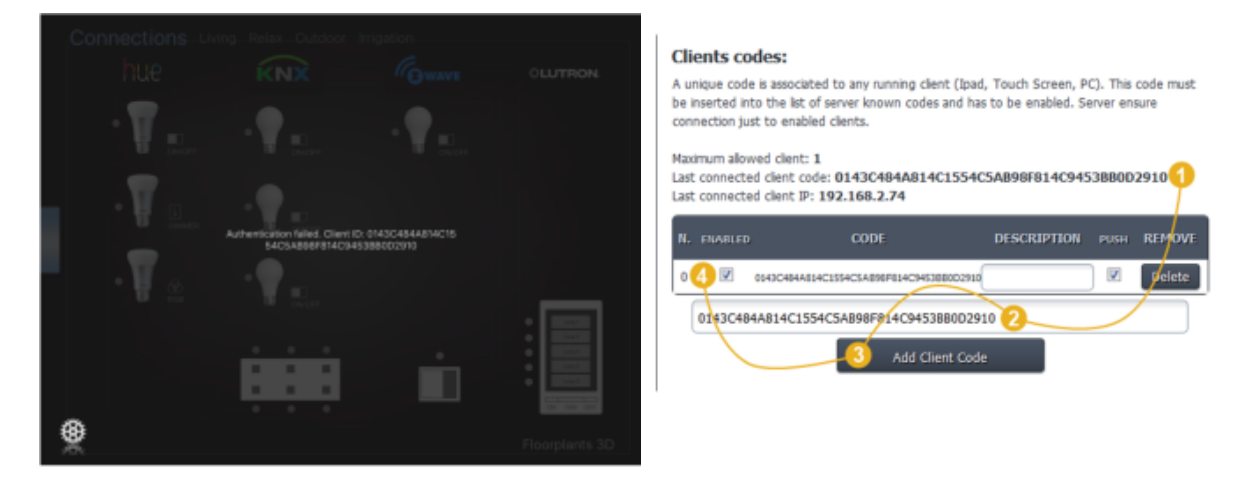

## Authentication via Cloud

The authentication can be done remotely without the need to access the server's web page. It only requires the creation of the users inside the Configurator project. The username and password of each user shall be used to allow access to the project. Another requirement is to have «Thinknx Cloud» enabled, as well as «Automatic Authentication» inside Configurator.

# Figure 12: Authentication Request Message

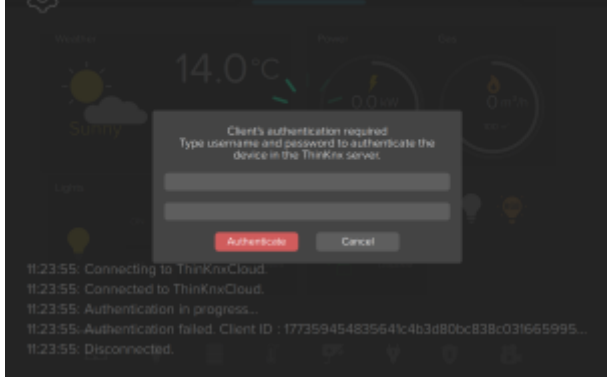

| Label                     | System   | - |
|---------------------------|----------|---|
| Server type               | Compact  |   |
| Serial number             |          |   |
| Password                  |          |   |
| ThinknxCloud              | Enabled  |   |
| Password for ThinknxCloud |          | - |
| Automatic server update   | Disabled |   |
| Automatic authentication  | Enabled  |   |
| Automatic connection      | Disabled |   |
| KNX address               |          |   |
| External IP address       |          |   |
| Server client port        | 7550     |   |
| Local IP address          |          |   |
| System name               |          |   |
|                           |          |   |
| Location                  |          |   |

Figure 13: Authentication Method-2

# **Project Export for Backup**

Even if the projects are saved inside the Configurator, it is always recommended to export the files and save them for backup in case of a computer failure. It is also useful to transfer files from one Configurator to another.

To export projects, click on "Export" button in the upper bar inside the Configurator. The following options are displayed:

- **Export project** Export procedure allows to save the project created with the Configurator as ".erg" file for the Classic Configurator or ".tup" file for Thinknx UP.
- **Optimize project** Whenever an image or any kind of file is imported in the Configurator, it is automatically copied to a dedicated folder so that the software does not operate on the original item, risking to affect the project if it is moved or deleted. Doing so, several unused files roll by the project folder; by clicking on this button they will be automatically

removed, remarkably improving and simplifying clients performances.

• Export for server on file If the PC which the Configurator is running on is not in the same LAN as the one for the server, the software automatically creates an ".srv" file that can be manually uploaded to the web page. To do so, go to the server's web page, click on "Upload" tab then click on the button "select file". One the file is selected, click on "upload". The server will restart automatically and the project is now uploaded.

|                                                                                                    | thinknx                                                                                                    |                                                                                                    | thinknx                                                                                                    |
|----------------------------------------------------------------------------------------------------|----------------------------------------------------------------------------------------------------|----------------------------------------------------------------------------------------------------|----------------------------------------------------------------------------------------------------|
|                                                                                                    |                                                                                                    |                                                                                                    |                                                                                                    |
| welcome:                                                                                                    | FAST LINKS                                                                                                    | UPLOAD                                                                                                    | FAST LINKS -                                                                                                    |
| Welcome on ThinKnx server!                                                                                                    | Cardinantian_uoisat     Perron tu vulad fee unifundon fee     Perron tu vulad fee unifundon fee     Perron tu sanop nevuel currendin     Perron tu sanop nevuel currendin     Perron tu sanop nevuel tungange     Perron tu sanop nevuel tungange     Perron tutat ibus monitor pege                                                                                                    | Configuration upload                                                                                                    | Safbares undata           Verify initials advance underse           Person visible advance underse           Person to using initial visibility           Person to using initial visibility |
| Attention:<br>Any unaware modification of configurations and settings contained on these page, can lead<br>to unoredicitable and severe diamages to server and connected devices.<br>If you believe you are not skilled encogit to use these pages please close this browser page.<br>For any necessary technical support please refer to manual pages or contact <u>technical</u><br><u>secont</u> - | MAINTERVAIDE       Image: Staff restart       Parton is arrive activate watert       Image: Staff restart       Image: Staff restart       Image: Staff res | From this page is possible to upload the server configuration file generated by Thinknix<br>Configuration<br>Select file Select File<br>Upload | MAINTENANCE         Saft neithalt         Defons a surve obsave variat         Bill mattatt         Perfons i & disbased of the surver         Image: Saft Saft Saft Saft Saft Saft Saft Saft                                                                                                    |

Figure 14: Export for server on file

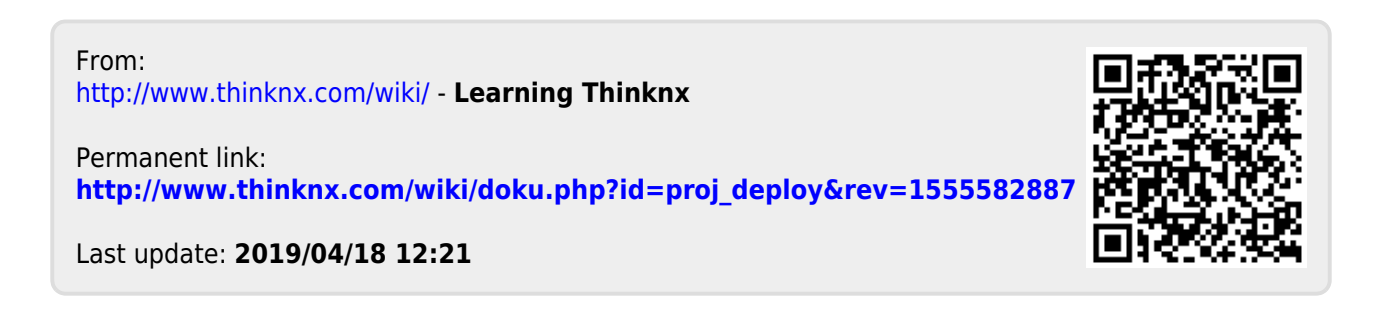